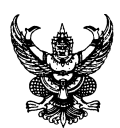

# บันทึกข้อความ

ส่วนราชการ กลุ่มบริหารสินทรัพย์ กองคลัง โทร. ๑๒๖๐, ๐ ๒๕๗๙ ๕๒๑๓

ที่ กษ ๐๘๐๓.๐๘/๔๗๗ วันที่

**วันที่** ๑๕ สิงหาคม ๒๕๖๗

เรื่อง ขอให้ตรวจสอบและรายงานวัสดุคงเหลือประจำปี พ.ศ. ๒๕๖๗

เรียน ผู้อำนวยการกองคลัง

ด้วยขณะนี้ใกล้จะสิ้นปีงบประมาณ พ.ศ. ๒๕๖๗ แล้ว เพื่อให้การจัดทำรายงานวัสดุคงเหลือ ประจำปี พ.ศ. ๒๕๖๗ ดำเนินการไปด้วยความเรียบร้อย ตามพระราชบัญญัติการจัดซื้อจัดจ้างและการบริหาร พัสดุภาครัฐ พ.ศ.๒๕๖๐ และระเบียบกระทรวงการคลังว่าด้วยการจัดซื้อจัดจ้างและการบริหารพัสดุภาครัฐ พ.ศ. ๒๕๖๐ หมวด ๙ การบริหารพัสดุ ส่วนที่ ๓ การบำรุงรักษา การตรวจสอบพัสดุ ข้อ ๒๑๓ ภายในเดือน สุดท้ายก่อนสิ้นปีงบประมาณของทุกปี ให้หัวหน้าหน่วยงานของรัฐหรือหัวหน้าหน่วยพัสดุตามข้อ ๒๐๕ แต่งตั้ง ผู้รับผิดชอบในการตรวจสอบพัสดุซึ่งมิใช่เป็นเจ้าหน้าที่ตามความจำเป็น เพื่อตรวจสอบการรับจ่ายพัสดุในงวด ตั้งแต่วันที่ ๑ ตุลาคม จนถึงวันที่ ๓๐ กันยายนปีปัจจุบัน และตรวจนับพัสดุประเภทที่คงเหลืออยู่เพียงวัน สิ้นงวดนั้น

กลุ่มบริหารสินทรัพย์ กองคลัง ขอให้หน่วยงานส่วนกลางและส่วนภูมิภาค สรุปรายงานวัสดุ คงเหลือประจำปี พ.ศ. ๒๕๖๗ ตามแบบฟอร์มที่แนบมาพร้อมนี้ พร้อมแนบสำเนาคำสั่งแต่งตั้งคณะกรรมการ ตรวจสอบพัสดุประจำปีงบประมาณของหน่วยงาน ให้กลุ่มบริหารสินทรัพย์ กองคลัง ผ่านทาง Intranet ของ เว็บไซต์กรมพัฒนาที่ดิน เข้าโปรแกรมฐานข้อมูลครุภัณฑ์และสิ่งปลูกสร้าง เลือกเมนูย่อย "รายงานวัสดุคงเหลือ ประจำปี" ภายในวันที่ ๔ ตุลาคม ๒๕๖๗ เพื่อรวบรวมและตรวจสอบให้ถูกต้องเสนอกรมฯ เพื่อทราบต่อไป

จึงเรียนมาเพื่อโปรดทราบ และเห็นควรแจ้งให้หน่วยงานส่วนกลางและส่วนภูมิภาคดำเนินการ

ต่อไป

Swar. Azuna

(นางธนภร ฉิมพัด) ผู้อำนวยการกลุ่มบริหารสินทรัพย์

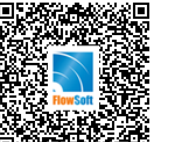

ที่ <u>กษ ๐๘๐๓.๐๘/๔๗๗</u>

ลงวันที่ <u>๑๕ สิงหาคม ๒๕๖๗</u>

### เรื่อง ขอให้ตรวจสอบและรายงานวัสดุคงเหลือประจำปี พ.ศ. ๒๕๖๗

ความเร่งด่วน ปกติ

#### การดำเนินการ

#### ส่งจาก: กลุ่มบริหารสินทรัพย์

ผู้ส่ง: นางธนภร ฉิมพัด

วันเวลาส่ง: ๑๕ ส.ค. ๒๕๖๗ ๑๙:๑๐

เรียน ผอ.กค.

เพื่อโปรดทราบ

และเห็นควรแจ้งให้หน่วยงานส่วนกลางและส่วนภูมิภาค ดำเนินการต่อไป

#### ส่งจาก: กองคลัง

ผู้ส่ง: นายธนกร ครองกิจการ

วันเวลาส่ง: ๑๖ ส.ค. ๒๕๖๗ ๐๙:๕๑

เรียน ลนก./ผอ.ตสน./ผอ.กพร./ผอ.กอง/สำนัก/ศูนย์

และผอ.สพข.๑-๑๒

เพื่อโปรดพิจารณาดำเนินการต่อไป

#### ส่งจาก: กองคลัง

ผู้สง: นายธนกร ครองกิจการ วันเวลาส่ง: ๑๖ ส.ค. ๒๕๖๗ ๐๙:๕๑ เรียน ลนก./ผอ.ตสน./ผอ.กพร./ผอ.กอง/สำนัก/ศูนย์ และผอ.สพข.๑-๑๒ เพื่อโปรดพิจารณาดำเนินการต่อไป ส่งจาก: กองคลัง ผู้ส่ง: นายธนกร ครองกิจการ วันเวลาส่ง: ๑๖ ส.ค. ๒๕๖๗ ๐๙:๕๑ เรียน ลนก./ผอ.ตสน./ผอ.กพร./ผอ.กอง/สำนัก/ศูนย์

และผอ.สพข.๑-๑๒

เพื่อโปรดพิจารณาดำเนินการต<sup>่</sup>อไป

ส่งจาก: กองคลัง

ผู้ส่ง: นายธนกร ครองกิจการ

วันเวลาส่ง: ๑๖ ส.ค. ๒๕๖๗ ๐๙:๕๑

เรียน ลนก./ผอ.ตสน./ผอ.กพร./ผอ.กอง/สำนัก/ศูนย์

และผอ.สพข.๑-๑๒

เพื่อโปรดพิจารณาดำเนินการต่อไป

Swe anda

( นางธนภร ฉิมพัด ) ผู้อำนวยการกลุ่มบริหารสินทรัพย์ ๑๕ ส.ค. ๒๕๖๗ เวลา ๑๙:๑๐

Down mostern

( นางกัญญาภัค ทองจันทร์ )
 ผู้อำนวยการกองคลัง
 ๑๖ ส.ค. ๒๕๖๗ เวลา ๐๙:๔๘

Tand große

( นางกัญญาภัค ทองจันทร์ )
 ผู้อำนวยการกองคลัง
 ๑๖ ส.ค. ๒๕๖๗ เวลา ๐๙:๔๘

Think nostim

( นางกัญญาภัค ทองจันทร์ )
 ผู้อำนวยการกองคลัง
 ๑๖ ส.ค. ๒๕๖๗ เวลา ๐๙:๔๘

( นางกัญญาภัค ทองจันทร์ )
 ผู้อำนวยการกองคลัง
 ๑๖ ส.ค. ๒๕๖๗ เวลา ๐๙:๔๘

|        | กองคลัง          |
|--------|------------------|
| เลขรับ | කාක්ෂම           |
| วันที่ | ඉ් බී. අ. මස්ටත් |
| เวลา   | ~~               |

|        | สำนักงานพัฒนาที่ดินเขต ๙ |
|--------|--------------------------|
| ลขรับ  | ୯୭୦<br>ଜନ୍ମ              |
| วันที่ | ඉ් බී. අ. මස්පත්         |
| วลา    | ୭୦:ଝଁଭ                   |

|        | สำนักงานพัฒนาที่ดินเขต ๘ |
|--------|--------------------------|
| เลขรับ | ୩୯୯୯                     |
| วันที่ | ඉ් බී. අ. මස්පත්         |
| เวลา   | ಎಜೆ:೯೮                   |

|        | สำนักงานพัฒนาที่ดินเขต ๗ |
|--------|--------------------------|
| เลขรับ | <i>෨</i> ඤ් සේ           |
| วันที่ | ඉ්ට බී.අ. මඳ්ටහ          |
| เวลา   | ଭଳ:ଭଠ                    |

|        | สำนักงานพัฒนาที่ดินเขต ๕ |
|--------|--------------------------|
| เลขรับ | ວວສ                      |
| วันที่ | ଚଚ ଶି.ମି. bଝିଚ୍ଚା        |
| เวลา   | @O:O@                    |

## สรุปรายงานวัสดุคงเหลือ ประจำปี พ.ศ. 2567 ข้อมูล ณ วันที่ 30 กันยายน 2567

หน่วยงาน : .....

ศูนย์ต้นทุน : .....

|          | วัสดุคงเหลือ |                        |        |           |       |        | บันทึกคณะกรรมการ |          |  |
|----------|--------------|------------------------|--------|-----------|-------|--------|------------------|----------|--|
| ลำดับ    |              | ุ ราคา/หน่วย จำนวนเงิน |        | จำนวนเงิน | ตรวจ  |        |                  | หมายเหตุ |  |
|          | รายการ       | จานวน                  | หนวยนบ | (บาท)     | (บาท) | นับได้ | เกน              | ขาด      |  |
|          |              |                        |        |           |       |        |                  |          |  |
|          |              |                        |        |           |       |        |                  |          |  |
|          |              |                        |        |           |       |        |                  |          |  |
|          |              |                        |        |           |       |        |                  |          |  |
|          |              |                        |        |           |       |        |                  |          |  |
|          |              |                        |        |           |       |        |                  |          |  |
|          |              |                        |        |           |       |        |                  |          |  |
|          |              |                        |        |           |       |        |                  |          |  |
|          |              |                        |        |           |       |        |                  |          |  |
|          |              |                        |        |           |       |        |                  |          |  |
|          |              |                        |        |           |       |        |                  |          |  |
|          |              |                        |        |           |       |        |                  |          |  |
|          |              |                        |        |           |       |        |                  |          |  |
|          |              |                        |        |           |       |        |                  |          |  |
|          |              |                        |        |           |       |        |                  |          |  |
|          |              |                        |        |           |       |        |                  |          |  |
|          |              |                        |        |           |       |        |                  |          |  |
|          |              |                        |        |           |       |        |                  |          |  |
|          |              |                        |        |           |       |        |                  |          |  |
|          |              |                        |        |           |       |        |                  |          |  |
|          |              |                        |        |           |       |        |                  |          |  |
| <u> </u> |              |                        |        |           |       |        |                  |          |  |
| <u> </u> |              |                        |        |           |       |        |                  |          |  |
| 1        |              |                        |        |           |       |        |                  |          |  |

| วัสดุคงเหลือ |                                   |                 | แหลือ         |                                                             | บันทึกคณะกรรมการ |          |       |       |            |  |
|--------------|-----------------------------------|-----------------|---------------|-------------------------------------------------------------|------------------|----------|-------|-------|------------|--|
| ลำดับ        | ຽວຍຄວຽ                            | ล้านาน หน่ายบัน |               | ราคา/หน่วย                                                  | จำนวนเงิน        | ตรวจ     |       | ചറക   | หมายเหตุ   |  |
|              | a 1011 1 a                        | 91999           | NR 10 8 0     | (บาท)                                                       | (บาท)            | นับได้   | 61116 | 0 191 |            |  |
|              |                                   |                 |               |                                                             |                  |          |       |       |            |  |
|              |                                   |                 |               |                                                             |                  |          |       |       |            |  |
|              |                                   |                 |               |                                                             |                  |          |       |       |            |  |
|              |                                   |                 |               |                                                             |                  |          |       |       |            |  |
|              |                                   |                 |               |                                                             |                  |          |       |       |            |  |
|              |                                   |                 |               |                                                             |                  |          |       |       |            |  |
|              | จำบาบเงิบ (                       |                 |               | )                                                           |                  |          |       |       |            |  |
|              |                                   |                 |               | ,                                                           |                  |          |       |       |            |  |
|              |                                   |                 |               |                                                             |                  |          |       |       |            |  |
|              |                                   |                 |               |                                                             |                  |          |       |       |            |  |
| (สำหรัง      | บเจ้าหน้าที่จัดทำรายงาน และผู้ควบ | เคุมการจัดทำ    | เรายงาน)      | (สำหรับคณะกรรมการที่ได้รับการแต่งตั้งจากกอง/สำนัก/สพข./สพด. |                  |          |       |       |            |  |
|              |                                   |                 |               | ให้ดำเนินการตร                                              | วจสอบวัสดุคงเ    | หลือประจ | จำปี) |       |            |  |
|              |                                   |                 |               |                                                             |                  |          |       |       |            |  |
| ลงชื่อ       |                                   | เจ้าห           | เน้าที่รายงาน | ลงชื่อ                                                      |                  |          |       | ประธ  | รานกรรมการ |  |
| (            |                                   |                 |               | (                                                           |                  |          | )     |       |            |  |
| ตำแหน่       | ۹                                 |                 |               | ตำแหน่ง                                                     |                  |          |       |       |            |  |
|              |                                   |                 |               |                                                             |                  |          |       |       |            |  |
|              |                                   |                 |               |                                                             |                  |          |       |       |            |  |
| ลงชื่อ       |                                   | หัวห            | น้าผู้ควบคุม  | ลงชื่อ                                                      |                  |          | ••••• | กรรม  | เการ       |  |
| (            |                                   |                 |               | (                                                           |                  |          | )     |       |            |  |
| ตำแหน่       | ۹                                 |                 |               | ตำแหน่ง                                                     |                  | •••••    |       |       |            |  |
|              |                                   |                 |               |                                                             |                  |          |       |       |            |  |
|              |                                   |                 |               |                                                             |                  |          |       |       |            |  |
|              |                                   |                 |               | ลงชื่อ                                                      |                  |          | ••••• | กรรม  | เการ       |  |
|              |                                   |                 |               | (                                                           |                  |          | )     |       |            |  |

ตำแหน่ง.....

## (ตัวอย่าง)

### สรุปรายงานวัสดุคงเหลือ ประจำปี พ.ศ. 2567

## ข้อมูล ณ วันที่ 30 กันยายน 2567

หน่วยงาน : .....

ศูนย์ต้นทุน : 07008000XX

|       |                                         |              | บันทึก     | คณะกร               | รมการ              |                |      |     |          |
|-------|-----------------------------------------|--------------|------------|---------------------|--------------------|----------------|------|-----|----------|
| ลำดับ | รายการ                                  | จำนวน        | หน่วยนับ   | ราคา/หน่วย<br>(บาท) | จำนวนเงิน<br>(บาท) | ตรวจ<br>นับได้ | เกิน | ขาด | หมายเหตุ |
| 1     | ซองน้ำตาลขยายข้าง A4                    | 300          | ଷତ୍ୟ       | 3.80                | 1,140.00           | 300            |      |     |          |
| 2     | ซองขาวตราครุฑ <mark>(50ซอง:แพค</mark> ) | 6            | แพค        | 75.00               | 450.00             | 6              |      |     |          |
| 3     | ลิ้นแฟ้มพลาสติก                         | 5            | กล่อง      | 50.00               | 250.00             | 5              |      |     |          |
| 4     | น้ำยาเติมแท่นประทับตรา สีแดง            | 20           | ขวด        | 18.00               | 360.00             | 20             |      |     |          |
| 5     | หมึกพิมพ์เลเซอร์ HP 48A                 | 14           | กล่อง      | 1,850.00            | 25,900.00          | 14             |      |     |          |
| 6     | กระดาษ A4                               | 150          | รีม        | 125.00              | 18,750.00          | 150            |      |     |          |
| 7     | สมุดบัญชีวัสดุ (แบบ 1)                  | 3            | เล่ม       | 350.00              | 1,050.00           | 3              |      |     |          |
| 8     | คลิปดำหนีบกระดาษ เบอร์ 108              | 7            | กล่อง      | 65.00               | 455.00             | 7              |      |     |          |
|       |                                         |              |            |                     |                    |                |      |     |          |
|       | จำนวนเงิน (สี่หมื่นแปดพันสา             | ามร้อยห้าสิบ | ห้าบาทถ้วน | )                   | 48,355.00          |                |      |     | -        |

(สำหรับเจ้าหน้าที่จัดทำรายงาน และผู้ควบคุมการจัดทำรายงาน)

(สำหรับคณะกรรมการที่ได้รับการแต่งตั้งจากกอง/สำนัก/สพข./สพด. ให้ดำเนินการตรวจสอบวัสดุคงเหลือประจำปี)

| d     | 9/    | a d      |       |
|-------|-------|----------|-------|
| ลงฑ์อ | เจ้าห | ณ้าที่รา | ยงาาม |
|       |       |          | 5412  |

(.....)

ตำแหน่ง.....

| ลงชื่อ | ห้วเ | ่หน้า | ผู้คว | บคุม | I |
|--------|------|-------|-------|------|---|
|--------|------|-------|-------|------|---|

(.....)

ตำแหน่ง.....

| ลงชื่อประธานกรรมการ |
|---------------------|
| ()                  |
| ตำแหน่ง             |
|                     |
| ลงชื่อกรรมการ       |
| ()                  |
| ตำแหน่ง             |
|                     |
| ลงชื่อกรรมการ       |
| ()                  |
| ตำแหน่ง             |

## คู่มือการใช้งานโปรแกรมรายงานวัสดุคงเหลือประจำปี

### การเข้าสู่ระบบ

๑. เข้าสู่เว็บไซต์กรมพัฒนาที่ดิน และเข้า Intranet เลือกที่ไอคอน "ฐานข้อมูลครุภัณฑ์และสิ่งปลูกสร้าง"

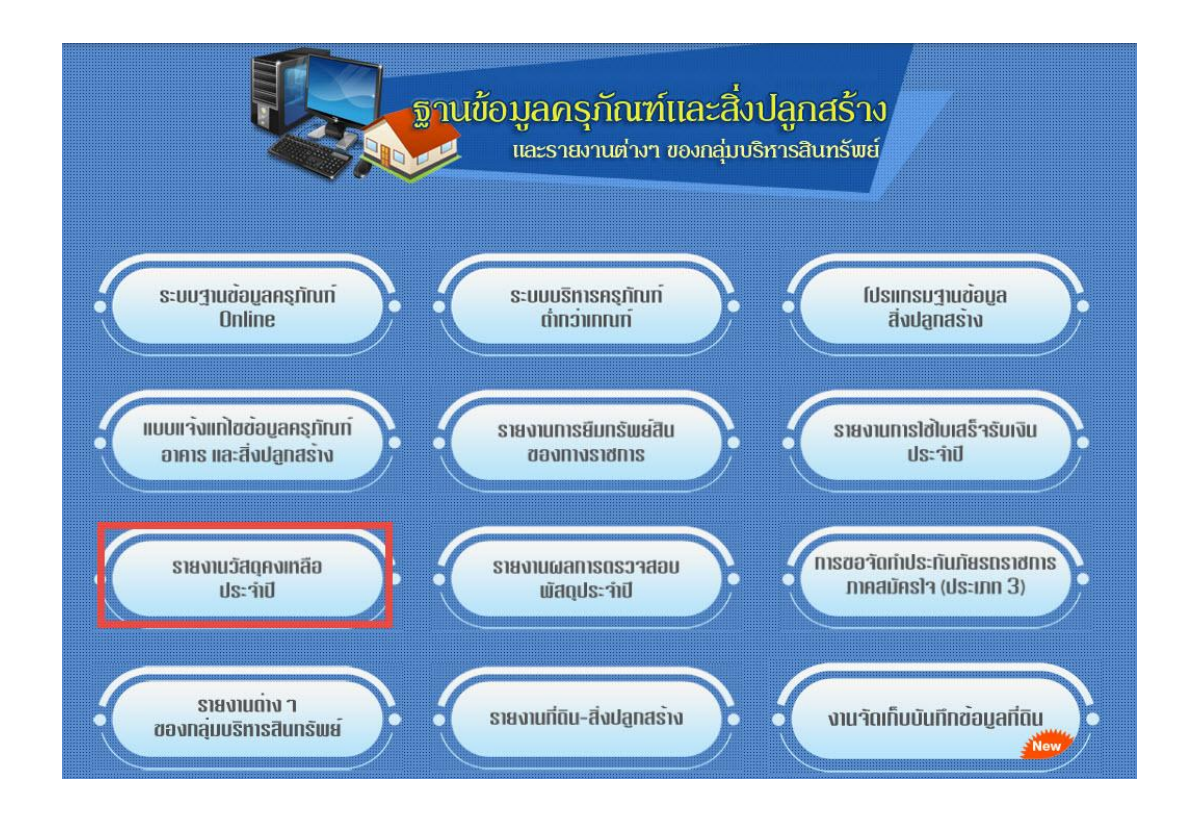

**ภาพที่ ๑** แสดงหน้าจอ "ฐานข้อมูลครุภัณฑ์และสิ่งปลูกสร้าง และรายงานต่างๆของกลุ่มบริหารสินทรัพย์"

รายงานต่างๆ ของกลุ่มบริหารสินทรัพย์ใหม่ จำนวน ๗ โปรแกรม มีดังนี้

- ๑.๑ รายงานการยืมทรัพย์สินของทางราชการ
- ๑.๒ รายงานการใช้ใบเสร็จรับเงินประจำปี
- ๑.๓ <u>รายงานวัสดุคงเหลือประจำปี</u>
- ๑.๔ รายงานผลการตรวจสอบพัสดุประจำปี
- ๑.๕ การขอจัดทำประกันภัยรถราชการภาคสมัครใจ (ประเภท ๓)
- ๑.๖ รายงานต่างๆ ของกลุ่มบริหารสินทรัพย์
- ๑.๗ รายงานที่ดิน สิ่งปลูกสร้าง

๒ ทำการเข้าสู่ระบบ โดยการใช้ชื่อผู้ใช้และรหัสผ่านของหน่วยงาน

| ชื่อผู้ใช้ |  |
|------------|--|
| รหัสผ่าน   |  |
| ตกลง       |  |
|            |  |

**ภาพที่ ๒** แสดงการเข้าใช้ระบบ กรอกชื่อผู้ใช้และรหัสผ่านของหน่วยงาน

#### ๓ เมื่อเข้าสู่ระบบสำเร็จ จะเข้าสู่หน้าจอหลักของหน่วยงาน

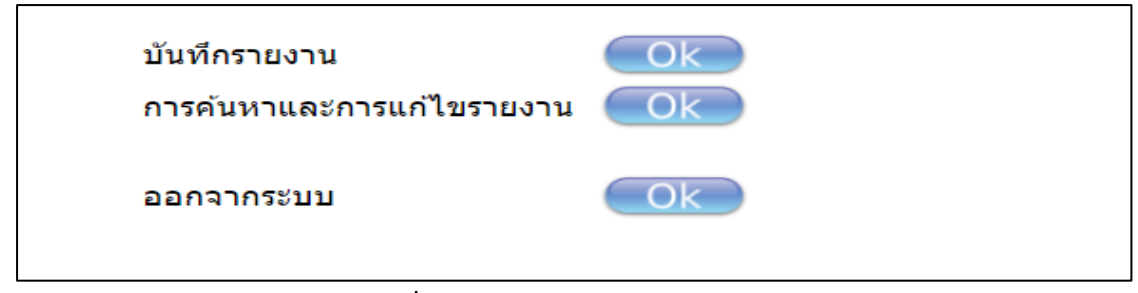

**ภาพที่ ๓** แสดงหน้าจอหลักของหน่วยงาน

#### ส่วนบันทึกรายงาน

ให้กดปุ่ม ok ด้านหลังคำว่า "บันทึกรายงาน" จะปรากฏหน้าจอดังรูปภาพที่ ๔ ให้ท่านเลือก ปีงบประมาณ ช่วงข้อมูลที่ต้องการจัดส่งรายงาน และกรอกข้อมูล ชื่อ – นามสกุล ตำแหน่ง เบอร์ติดต่อกลับ หมายเหตุ (ถ้ามี) และจากนั้นให้เลือกแนบไฟล์งานชนิด PDF (เป็นตัวหลัก) และแนบไฟล์ EXCEL (ถ้ามีเป็นตัว เสริม) จากนั้นให้กดปุ่ม "บันทึก"

| ปึงบประมาณ                          | 2567 🗸                                    |  |
|-------------------------------------|-------------------------------------------|--|
| ช่วงข้อมูล                          | ณ วันที่ 30 กันยายน 🗸                     |  |
|                                     | ์ © ไม่มีวัสดุคงเหลือ<br>◯ มีวัสดุคงเหลือ |  |
| ผู้รายง <mark>า</mark> น            | นายใจดี มีชัย                             |  |
| <mark>ดำแหน่ง</mark>                | เจ้าพนักงานพัสดุปฏิบัติงาน                |  |
| หมายเลขโทรศัพท์<br>หมายเหตุ (ถ้ามี) | 033333333                                 |  |
| ไฟล์แนบ ชนิด pdf                    | เลือกไฟล์ เอกสารแนบ.xlsx                  |  |
| ไฟล์แนบ ชนิด xls หรือ xlsx          | (ถ้ามี) เลือกใฟล์ 202407_9373mpressed.pdf |  |

**ภาพที่ ๔** แสดงหน้าจอบันทึกข้อมูลรายงาน

เมื่อกดบันทึกข้อมูลเรียบร้อยแล้ว จะแสดงหน้าจอบันทึกข้อมูลเรียบร้อยแล้ว ให้กดปุ่ม "ตกลง" ดังรูปภาพที่ ๕

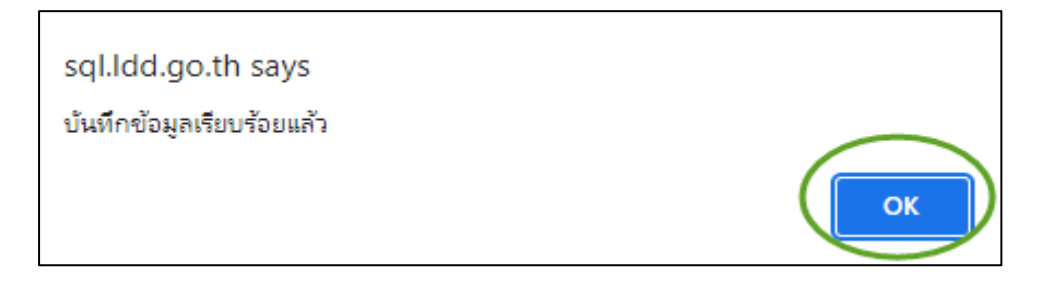

**ภาพที่ ๕** แสดงหน้าจอการบันทึกข้อมูลเรียบร้อยแล้ว

**ทมายเหตุ** หลังจากบันทึกข้อมูลเรียบร้อยแล้ว ให้ปิดหน้าจอที่บันทึกรายงาน เพื่อกลับไปหน้าจอหลัก

### ส่วนการค้นหาและการแก้ไขรายงาน

ผู้ใช้งานสามารถเลือกค้นหาข้อมูลและการแก้ไขรายงาน โดยกดที่ปุ่ม ok ด้านหลังคำว่า "การ ค้นหาและการแก้ไขรายงาน"

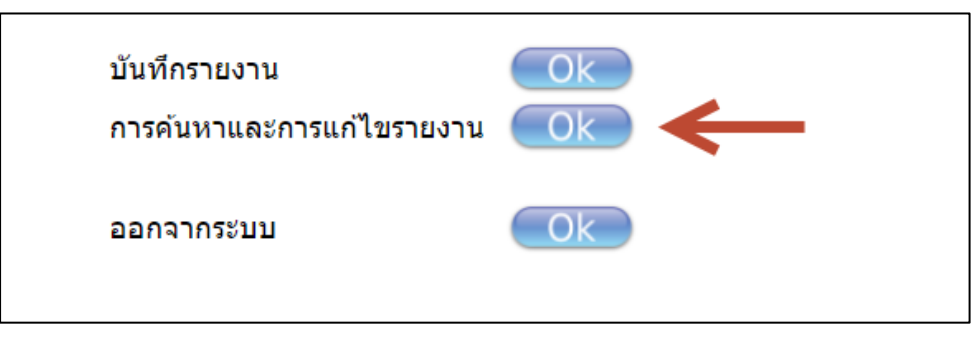

ภาพที่ ๖ แสดงหน้าจอหลักของหน่วยงาน

หากผู้ใช้งานต้องการแก้ไขข้อมูลหรือแนบไฟล์ใหม่ ให้กดเลือกหน่วยงานของผู้ใช้งาน เลือก ปีงบประมาณ และเลือกช่วงข้อมูลที่ต้องการแก้ไข จากนั้น กดปุ่ม "ค้นหา"

| หนวยงาน    | กองคลัง                    |  |
|------------|----------------------------|--|
| ปึงบประมาณ | 2567 🗸                     |  |
| ช่วงข้อมูล | ณ วันที่ 30 กันยายน 🗸      |  |
| สถานะ      | ทั้งหมด 🗸                  |  |
|            | แสดง 10 รายการต่อหนึ่งหน้า |  |
|            |                            |  |

**ภาพที่ ๗** แสดงหน้าจอการค้นหาข้อมูลและแก้ไขข้อมูลรายงาน

## ก็จะปรากฏหน้ารายการที่จะแก้ไข จากนั้นก็สามารถกดปุ่ม "แก้ไข" เพื่อเข้าไปแก้ไขข้อมูลได้ทันที

### ดังรูปภาพที่ ๘

|    |              |            |             |       | หน่<br>ปึง<br>ช่ว<br>สถ | เ่วยงาน เ<br>บประมาณ 2<br>งข้อมูล เ<br>เานะ เ<br>แ | กองคลัง<br>2567<br>ณ วันที่ 30 กัน:<br>ทั้งหมด ✔]<br>สดง [10<br>คันหา<br>ล้าน: | <ul> <li>▶</li> <li>๒า๏น ▶</li> <li>&gt;&gt;</li> <li>&gt;&gt;</li> <li>&gt;</li> <li>&gt;&gt;</li> <li>&gt;&gt;</li>     &lt;</ul> | บหน้า<br>ฟล์ excel<br>ถี่ 1/1 | •        |              |                   |                           |                            |      |
|----|--------------|------------|-------------|-------|-------------------------|----------------------------------------------------|--------------------------------------------------------------------------------|----------------------------------------------------------------------------------------------------|-------------------------------|----------|--------------|-------------------|---------------------------|----------------------------|------|
| ที | หน่วย<br>งาน | ปึงบประมาณ | เดือน       | สถานะ | ไฟล์<br>แบบ<br>(pdf)    | ไฟล์แนบ<br>(excel)                                 | <mark>ผู้รายงาน</mark>                                                         | <mark>ตำแหน่ง</mark>                                                                                                    | หมายเลข<br>โทรศัพท์           | หมายเหตุ | วันที่บันทึก | เวลาที่<br>บันทึก | วันที่<br>แก้ไข<br>ล่าสุด | เวลาที่<br>แก้ไข<br>ล่าสุด |      |
|    |              | 2567       | ณ วันที่ 30 | 144   | เปิดไม่ได้              | เปิดไฟอ์                                           | นายใจดี มี                                                                     | เจ้าพนักงานพัส                                                                                                    | 0333333333                    |          | 27 กันยายน   | 13:21:15          |                           |                            | แต่ไ |

**ภาพที่ ๘** แสดงหน้าจอการค้นหาข้อมูลและแก้ไขข้อมูลรายงาน

การแก้ไขข้อมูล และเลือกไฟส์ที่ต้องการจะแนบใหม่ (กรณีที่เคยแนบทั้งไฟส์ PDF และ EXCEL เมื่อมีการแก้ไขใหม่ ผู้ใช้จะต้องแนบไฟส์ใหม่ทั้งสองไฟส์) และ กดปุ่ม "บันทึก" ดังรูปภาพที่ ๙

| ปังบประม <mark>าณ</mark>        | 2567 🗸                                                        |                    |  |
|---------------------------------|---------------------------------------------------------------|--------------------|--|
| ช่วงข้อมูล                      | ณ วันที่ 30 กันยายน 🗸                                         |                    |  |
|                                 | <ul> <li>ไม่มีวัสดุคงเหลือ</li> <li>มีวัสดุคงเหลือ</li> </ul> |                    |  |
| ผู้ร <mark>าย</mark> งาน        | นายใจดี มีชัย                                                 |                    |  |
| ดำแหน่ง                         | เจ้าพนักงานพัสดุปฏิบัติงาน                                    |                    |  |
| หมายเลขโทรศัพท์                 | 033333333                                                     |                    |  |
| หมายเหตุ (ถ้ามี)                |                                                               |                    |  |
| ไฟล์แนบ ชนิด pdf                | ่<br>☐ ใช้ไฟล์แนบเดิม<br>[เลือก"ฟล์] img-717112805 pdf        | เปิดไฟล์แบบ        |  |
| ไฟล์แนบ ชนิด xls หรือ xlsx (ถ้า | มี) □ ใช้ไฟล์แนบเดิม                                          | EDVI 611646618D    |  |
| 2                               | ≽ เลือกไฟล์ เอกสารแนบ.xlsx                                    | <u>เปิดไฟล์แนบ</u> |  |
|                                 |                                                               |                    |  |

#### **ภาพที่ ๙** แสดงหน้าจอการแก้ไขข้อมูลรายงาน

| sql.ldd.go.th says<br>บันทึกข้อมูลเรียบร้อยแล้ว | ОК |
|-------------------------------------------------|----|
|                                                 |    |

**ภาพที่ ๑๐** แสดงหน้าจอการบันทึกข้อมูลเรียบร้อยแล้ว

้<u>หมายเหตุ</u> หลังจากบันทึกข้อมูลเรียบร้อยแล้ว ให้ปิดหน้าจอที่บันทึกรายงาน เพื่อกลับไปหน้าจอหลัก

การตรวจสอบข้อมูลที่แก้ไข ว่าบันทึกข้อมูลถูกต้องเรียบร้อยหรือไม่ ผู้ใช้งานต้องกลับมาหน้าจอ หลักก่อน และเลือกค้นหาข้อมูลและการแก้ไขรายงาน อีกครั้ง โดยผู้ใช้งาน กดเลือกหน่วยงาน เลือกปีงบประมาณ และเลือกช่วงข้อมูลที่ต้องการค้นหา จากนั้น กดปุ่ม "ค้นหา" ดังรูปภาพที่ ๑๑

| ที่เมืองเห |                              |  |
|------------|------------------------------|--|
| ปังบประมาส | u 2567 🗸                     |  |
| ช่วงข้อมูล | ณ วันที่ 30 กันยายน 🗸        |  |
| สถานะ      | ทั้งหมด 🗸                    |  |
|            | แสดง 10 รายการต่อหนึ่งหน้า   |  |
|            | ุุดับหาิบันทึกเป็นไฟล์ excel |  |

**ภาพที่ ๑๑** แสดงหน้าจอการค้นหาข้อมูล

ผู้ใช้งานสามารถตรวจสอบความถูกต้องของข้อมูลที่จัดส่ง โดยเปิดไฟส์ที่แนบดูได้ว่าโปรแกรมแนบ ไฟส์ให้ใหม่ถูกต้องหรือไม่ ดังรูปภาพที่ ๑๒

|    |              |            |                        |       | หา<br>ปิง<br>ช่ว<br>สถ | ม่วยงาน<br>เบประมาณ<br>เงข้อมูล<br>เานะ | กองคลัง<br>2567<br>ณ วันที่ 30 กั<br>ทั้งหมด ✔<br>แสดง 10<br>คันหา<br>จำห | <ul> <li>✓</li> <li>มยายน ✓</li> <li>) รายการต่อห</li> <li>☐ บันทึกเป็น</li> <li></li></ul> | นึงหน้า<br>เไฟล์ excel<br>ว่าที่ 1/1 | ~        | ]                               |                   |                       |                        |              |
|----|--------------|------------|------------------------|-------|------------------------|-----------------------------------------|---------------------------------------------------------------------------|---------------------------------------------------------------------------------------------|--------------------------------------|----------|---------------------------------|-------------------|-----------------------|------------------------|--------------|
| ที | หน่วย<br>งาน | ปีงบประมาณ | เดือน                  | สถานะ | ไฟล์<br>แนบ<br>(pdf)   | ไฟล์แนบ<br>(excel)                      | ผู้<br>รายงาน                                                             | <mark>ดำ</mark> แหน่ง                                                                       | หมายเลข<br>โทรศัพท์                  | หมายเหตุ | วันที่บันทึก                    | เวลาที่<br>บันทึก | วันที่แก้ไข<br>ล่าสุด | เวลาที่<br>แก้ไขล่าสุด |              |
| 1  | กอง<br>คลัง  | 2567       | ณ วันที่ 30<br>กันยายน | ไม่มี | <u>เปิดไฟล์</u>        | <u>เปิดไฟล์</u>                         | นายใจดี มี<br>ชัย                                                         | เจ้าพนักงานพัส<br>ดุปฏิบัติงาน                                                              | 03333333333                          |          | 27 กันยายน <sub>เ</sub><br>2567 | 13:21:15          | 30 กันขาขน<br>2567    | 13:27:00               | <u>แก้ไข</u> |
|    |              | 2          | , ,                    |       |                        | <                                       |                                                                           | เลือกไปหน้าที่ต้องกา                                                                        | 15 🗸 >                               | >        |                                 |                   | C                     |                        |              |

**ภาพที่ ๑๒** แสดงหน้าจอการแก้ไขข้อมูลล่าสุด

<u>หมายเหตุ</u> การแก้ไขข้อมูลและมีการแนบไฟล์ใหม่ บางส่วน เช่น แนบไฟล์ PDF ใหม่ หรือ แนบไฟล์ EXCEL ใหม่ ผู้ใช้งานจะต้องทำการแนบไฟล์ทั้ง ไฟล์ PDF และ ไฟล์ EXCEL <u>ใหม่ทุกครั้ง</u> เพราะถ้าแก้ไขไฟล์ใดไฟล์ หนึ่งจะทำให้ไฟล์เอกสารที่ไม่ได้แนบใหม่มาเกิดความผิดพลาด <u>ดังนั้น หากมีการแก้ไขไฟล์งาน ผู้ใช้งานจะต้องแนบ</u> <u>ไฟล์งาน ทั้งไฟล์ PDF และ ไฟล์ EXCEL ใหม่ทุกครั้ง</u> ในกรณีที่ต้องการลบข้อมูล ผู้ใช้งานสามารถกดที่ปุ่ม "ลบ" จากนั้น โปรแกรมจะแสดงกล่อง ข้อความเพื่อให้ยืนยันการลบข้อมูล เมื่อกดปุ่ม "ตกลง" ข้อมูลนั้นก็จะถูกลบทันที ดังรูปภาพที่ ๑๓ - ๑๕

| ปึงบประมาณ                    | 2567 🗸                                                                        |
|-------------------------------|-------------------------------------------------------------------------------|
| ช่วงข้อมูล                    | ณ วันที่ 30 กันยายน 🛩                                                         |
|                               | <ul> <li>         ี่ขึ้นมีวัสดุคงเหลือ     </li> <li></li></ul>               |
| ผู้รายงาน                     | นายใจดี มีชัย                                                                 |
| ดำแหน่ง                       | เจ้าพนักงานพัสดุปฏิบัติงาน                                                    |
| หมายเลขโทรศัพท์               | 0333333333                                                                    |
| หมายเหตุ (ถ้ามี)              |                                                                               |
| <mark>ไฟล์แนบ</mark> ชนิด pdf | ่ [] ใช้ไฟล์แนบเดิม<br>[เลือกไฟส์] 202407_937376639494.pdf <u>เปิดไฟล์แนบ</u> |
| ไฟล์แนบ ชนิด xls หรือ xls     | x (ถ้ามี) 🗆 ใช้ไฟล์แนบเดิม                                                    |
|                               | เลือกไฟล์ เอกสารแนบ.xlsx <u>เปิดไฟล์แนบ</u>                                   |
|                               | บันทึก ลบ                                                                     |

**ภาพที่ ดด** แสดงหน้าจอข้อมูลที่ผู้ใช้บันทึกและต้องการลบ

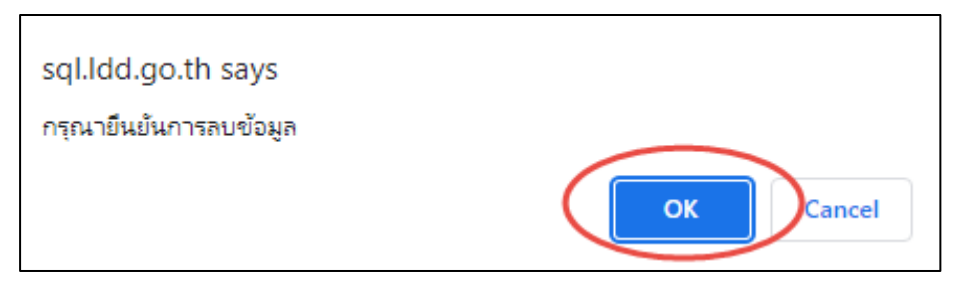

**ภาพที่ ๑๔** แสดงหน้าจอการยืนยันที่ต้องการลบข้อมูล

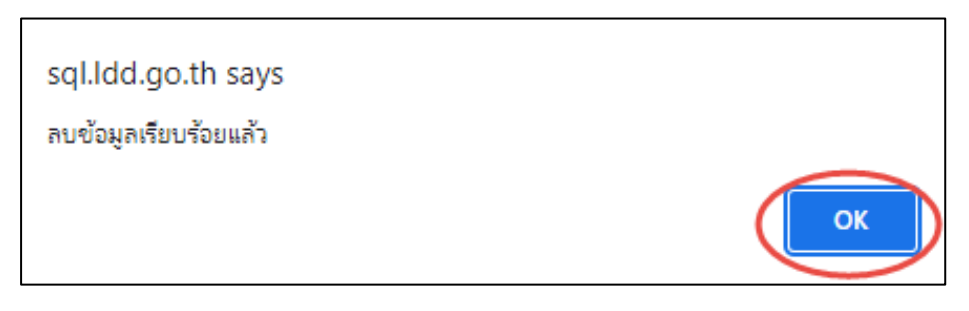

**ภาพที่ ๑๕** แสดงหน้าจอเมื่อลบข้อมูลเรียบร้อย

<u>หมายเหตุ</u> ในกรณีที่ admin ทำการปิดระบบการบันทึกข้อมูลในช่วงข้อมูลใดแล้ว ผู้ใช้งานจะไม่สามารถทำ การแก้ไขข้อมูลหรือลบข้อมูลในช่วงข้อมูลนั้นได้อีก

#### ออกจากระบบ

เมื่อเสร็จสิ้นการบันทึกข้อมูลรายงาน ปิดหน้าจออื่น กลับมาหน้าจอหลัก และเลือกกดที่ปุ่ม ok ด้านหลังคำว่า "ออกจากระบบ" ดังรูปภาพที่ ๑๕

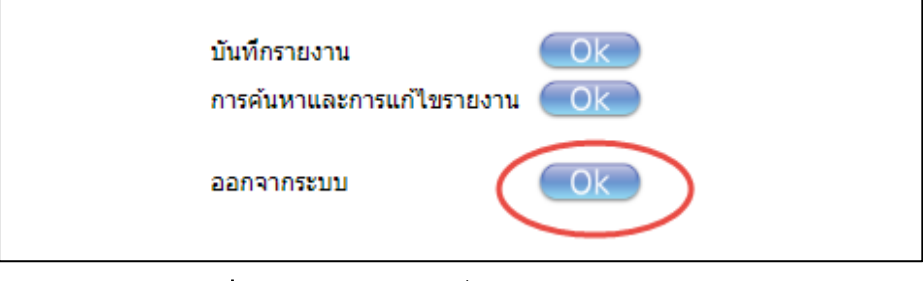

**ภาพที่ ๑๕** แสดงหน้าจอเมื่อต้องการออกจากระบบ

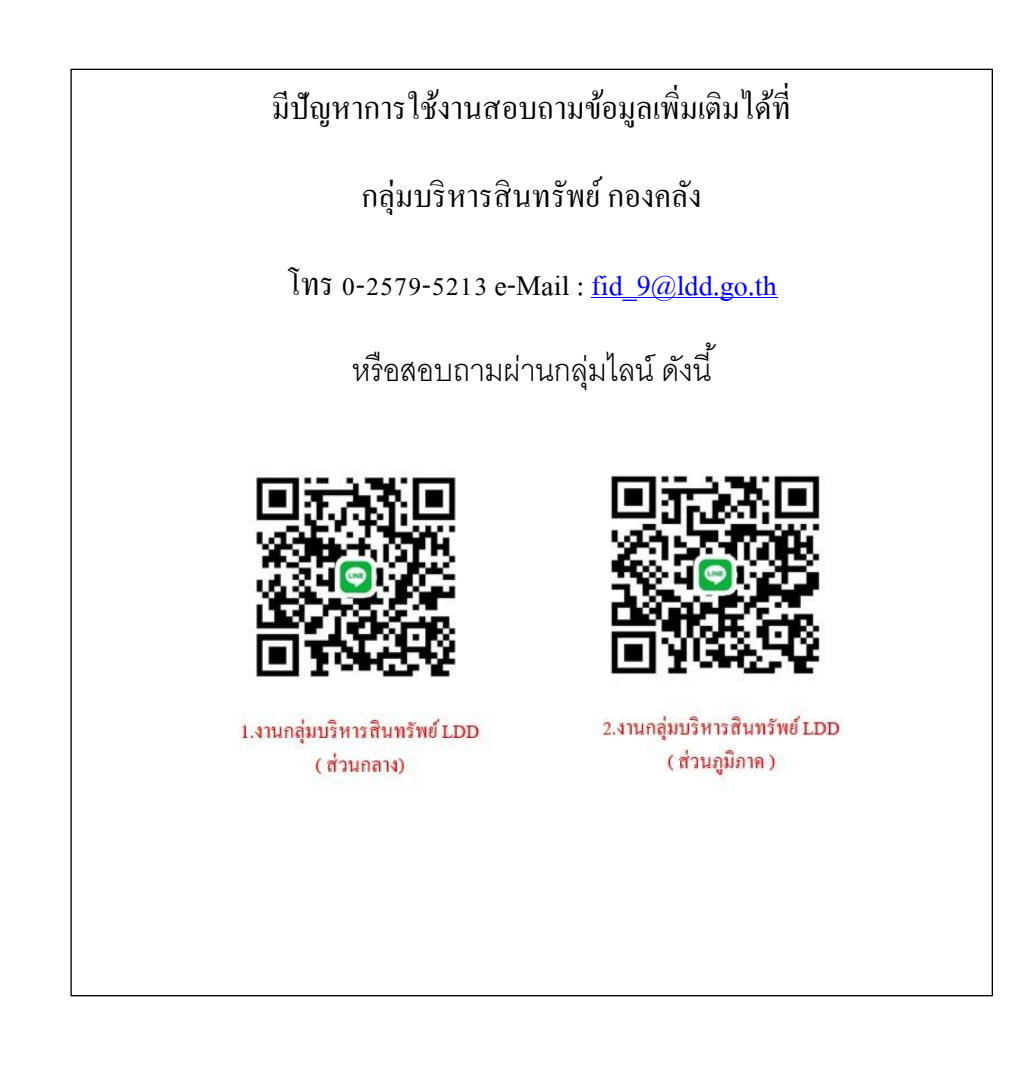